## \*\*การใช้งานฟั่งชั่น Copy Utility ต้องติดตั้ง software ทุกด้วของ Scanner ลงคอมพิวเตอร์ก่อนและต้องติดตั้งไดร์เวอร์ เครื่องพิมพ์ที่จะใช้งาน จากนั้นเชื่อมต่อเครื่อง Scanner และ เครื่องพิมพ์ เข้าคอมพิวเตอร์

### Windows XP

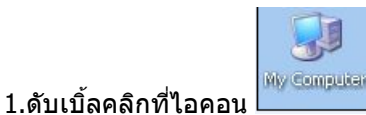

จะปรากฎหน้าต่าง My Computer

### ให้คลิกขวาที่ Epson Perfection V700 เลือก Properties

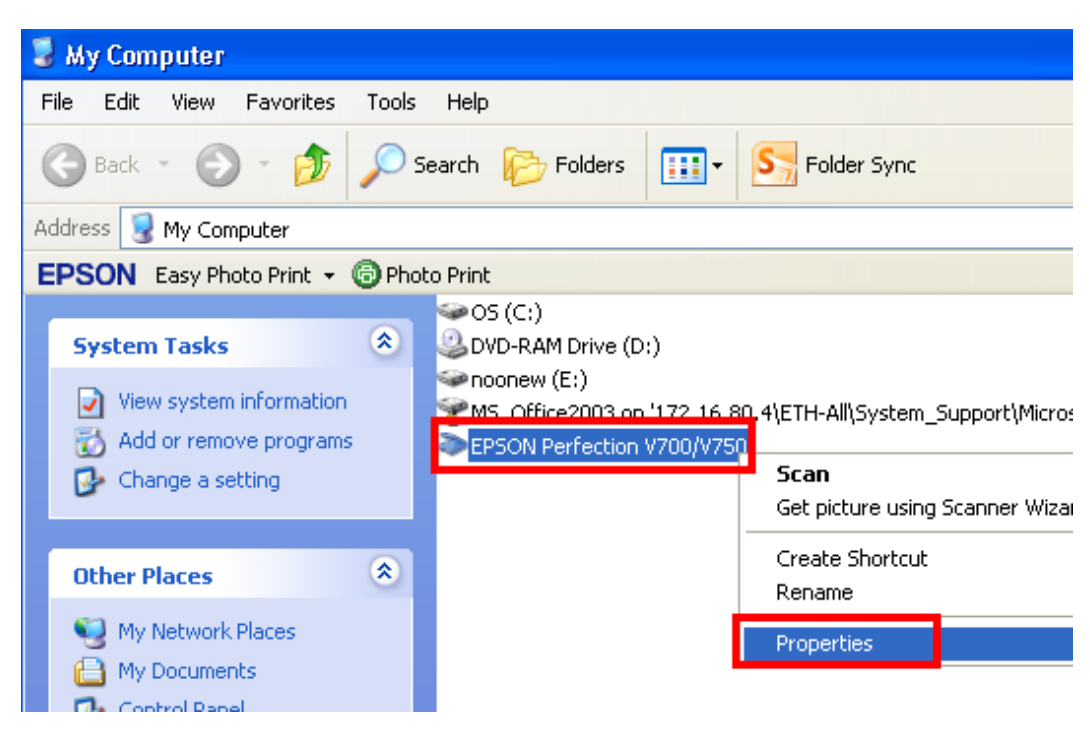

## <u>Windows 7</u>

1.คลิก Start → เลือก Devices and Printers → คลิกขวาที่รุ่นสแกนเนอร์ จากนั้นเลือก Scanner Properties

## 2.จะปรากฎหน้าต่างดังรูป

- 1.คลิกที่แทบ **Events**
- 2.คลิกที่ Start this program จากนั้นเลือก Even manager
- 3.คลิกที่ Apply

| Select an event: Start Button   Actions  Start this program:   Start this program: Epson Event Manager     Prompt for which program to run 2     Take no action     Save all pictures to this folder:     C:\Documents and Settings\ethisirikwuan\My Docl   Browse   Create a subfolder using today's date                           | vents Color Manage<br>Choose arr event belo<br>event occurs.         | w, then select the                    | action to t | ake when tha |
|----------------------------------------------------------------------------------------------------|----------------------------------------------------------------------|---------------------------------------|-------------|--------------|
| Start this program: Epson Event Manager    Prompt for which program to run 2   Take no action 2   Save all pictures to this folder: E:\Documents and Settings\ethjsirikwuan\My Doct   C:\Documents and Settings\ethjsirikwuan\My Doct Browse   Create a subfolder using today's date   Delete pictures from camera after saving them | event:  찬 Start                                                      | Button                                |             | ~            |
| <ul> <li>Prompt for which program to run 2</li> <li>Take no action</li> <li>Save all pictures to this folder:         <ul> <li>C:\Documents and Settings\ethjsirikwuan\My Dock</li> <li>Browse</li> <li>Create a subfolder using today's date</li> <li>Delete pictures from camera after saving them</li> </ul> </li> </ul>          | : this program: 🛛 👔                                                  | Epson Event Man                       | ager        | ~            |
| C:\Documents and Settings\ethjsirikwuan\My Docu<br>Create a subfolder using today's date<br>Delete pictures from camera after saving them                                                                                                    | npt for which program )<br>e no action<br>e all pictures to this fol | o run                                 | 2           |              |
| Create a subfolder using today's date                                                                                                    | Documents and Settir                                                 | ngs\ethisirikwuan\\                   | My Doci     | Browse       |
| 2                                                                                                    | Create a subfolder usir<br>Delete pictures from c                    | ng today's date<br>amera after saving | them        |              |
| 3                                                                                                    |                                                                      |                                       |             | 3            |

#### 1.คลิก Start เลือก All Programs

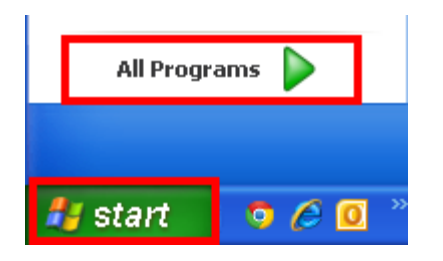

## 2.เลือก Epson Software จากนั้นเลือก Event Manager

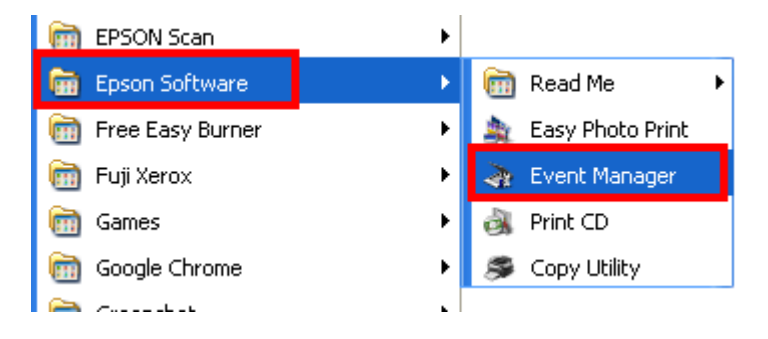

3.จะปรากฎหน้าต่าง Epson Event Manager ดังรูป

- 1.เลือก **Button Settings**
- 2.เลือกชื่อรุ่น Scanner
- 3.เลือก Scan and Copy –Start Copy Utility
- 4.คลิก <mark>Close</mark>

| 3 | Epson Eve   | ent Manager          |                                       | ? 🛛                               |
|---|-------------|----------------------|---------------------------------------|-----------------------------------|
|   | Button Sett | ings Folder Settir   | ngs                                   |                                   |
|   | 1           |                      |                                       | Scanner EPSON Perfection V700/V 🗸 |
|   | Select the  | e action to be laund | ched when the button is pressed.      | 2                                 |
|   | 4           | Start button         | 🗊 Scan and Copy - Start Copy Utility. | <b>~</b>                          |
|   |             |                      | 3                                     |                                   |
|   |             |                      |                                       |                                   |
|   |             |                      |                                       |                                   |
|   |             |                      |                                       |                                   |
|   |             |                      |                                       |                                   |
|   |             |                      |                                       |                                   |
|   |             |                      |                                       |                                   |
|   |             |                      |                                       |                                   |
|   |             |                      |                                       |                                   |
|   |             |                      |                                       |                                   |
|   | Ma          | ake Job Settings     | Job Management                        |                                   |
|   | Net         | work Scan Settings   |                                       | 4 Close                           |

# <u>วิธีการเรียกใช้งานฟังก์ชั่น Copy Utilityสามารถทำได้2 วิธีดังนี้</u>

# <u>วิธีที่ 1</u>

1.กดปุ่ม (Start) ที่หน้าเครื่อง Scanner จากนั้นไปข้อ3.

## <u>วิธีที่ 2</u>

### 1. คลิกที่ Start เลือก All Programs

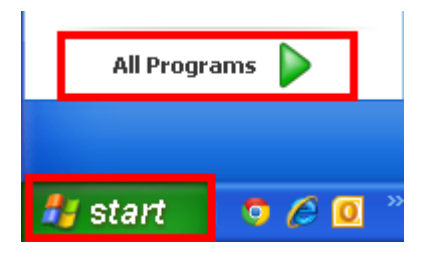

### 2.เลือก Epson Software → Copy Utility

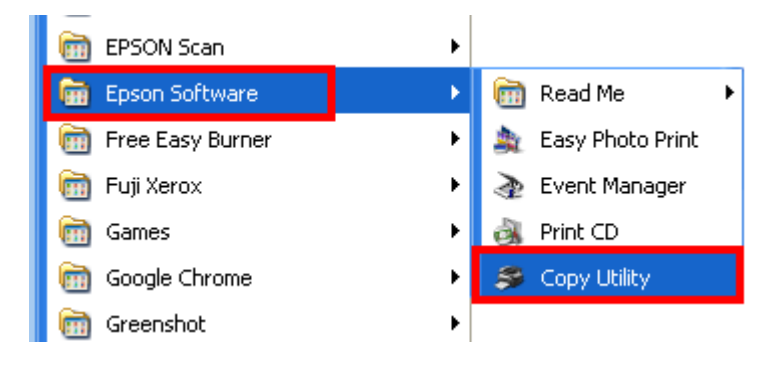

# 3.จะปรากฎหน้าต่าง Copy Utility ดังรูป

Scanner: เลือกชื่อ Scanner ที่ใช้งาน

# Printer: เลือกเครื่องพิมพ์ที่ต้องการใช้งาน

| Copy Utility                                                                                      |                                                   |
|---------------------------------------------------------------------------------------------------|---------------------------------------------------|
| Scanner                                                                                           | Help                                              |
| EPSON Perfection V700/V750     Printer                                                            | Color Restoration                                 |
| 1 Source Type                                                                                     | Text Enhancement                                  |
| Auto Select<br>Color Document (Single Page)                                                       | Brightness                                        |
| 2 Output Paper ✓ Easy Print Setting<br>Sheet plain papers Letter 8 1/2 × 11 in                    | Contrast                                          |
| 3 Copy Size<br>100 %<br>(A4 to A4, LTR to LTR)                                                    | Number of Copies<br>1 Copies<br>Collate<br>Duplex |
| Make the necessary settings, then click Copy.<br>To make advanced settings, click Preview/Custom. | Preview/Custom                                    |

### 4.จะปรากฎหน้าต่างแสดงการทำงาน

| Printing Status |                  |
|-----------------|------------------|
| Starting up     | $\triangleright$ |
|                 | Cancel           |

5.ที่เครื่องพิมพ์ก็จะพิมพ์งานจากดันฉบับที่วางบนเครื่องสแกนเนอร์ จะปรากฏหน้าต่างกำลังพิมพ์งานดังรูป

| Page:0/1          |
|-------------------|
|                   |
| Technical Support |
|                   |